## 臺北市 111 年度資通訊應用大賽

## 校內審核者操作手册

提醒:請 LDAP 管理者協助校內審核者加註特殊註記(英文字母小寫),若之前有設定過之帳 號建議將先前108、109 賽事的特殊註記移除。

| 無人機大賽    | 智組型機器人  | 人型機器人    |
|----------|---------|----------|
| 111drone | 111ibot | 111robot |

權限設定:

臺北市校園單一身分驗證服務

臺北市單一身分驗證後台→教師管理瀏覽→審核者教師資料編輯→特殊身分註記→變更

| <b>3</b> 設定管理員   | 編輯教師                         | 資訊       |       |                     |
|------------------|------------------------------|----------|-------|---------------------|
| 目 學校基本資料         | 編                            | 輯教師資訊    |       |                     |
| 行政部門管理<br>編輯單位資訊 | 單位職稱                         |          |       |                     |
| ■ 職稱管理           | 教務處寶訊組長                      |          | ~ 🔁 🕈 |                     |
| ▶ 班級管理           | 配課資訊                         |          |       |                     |
| 同步班級<br>編輯研想資料   | 六年一班                         | ~ 電腦     | ~ 😑   |                     |
| 管理班級配課           | 六年二班                         | ~ 電腦     | ~ 😑   |                     |
| 教學科目管理           | 六年三班                         | ~ 電腦     | ~ 😑   |                     |
| 同步教學科目<br>編輯科目資訊 | $\bigcirc$                   | <u>^</u> |       |                     |
| 教師管理<br>同步教師     | <sup>特殊身分註記</sup><br>111dron | e        | 00    | 入對應代碼。<br>(請參閱上列表格) |

<mark>步驟一</mark>:LDAP 特殊註記完成後,進入活動專區

輸入臺北市科技教育網<u>https://techpro.tp.edu.tw</u>進入網站,點選「活動專區」

| 豪. 臺北市科技教育網                                                                                | 課程中心 活動專區 資訊素養 AI教材 貓咪盃                                                                                | 網頁導覽 首頁 登入                                                                                   |
|--------------------------------------------------------------------------------------------|----------------------------------------------------------------------------------------------------|----------------------------------------------------------------------------------------------|
|                                                                                            |                                                                                                    |                                                                                              |
| 程式教育<br>                                                                                   | 自造教育                                                                                                   | 新興科技                                                                                         |
| 本市依據106新課題,訂定市本級小至<br>高中科技術經續訊料技測經故學團<br>更,明定增小64版,關中49版及當中<br>30條形式放音源化蓄微,規劃個小階<br>段程式放音以 | 臺北市目前成立七間科技中心, 分別為:<br>日新, 仁葉, 石牌, 輸山, 南門, 新興<br>及北伐, 常約服務本市12個行政部, 其<br>日的為: 符合12年編放料技術成課題建<br>立素資券的的 | 為實踐智慧校園即金,以尖端科技柘腐<br>前生患野,提升學生學習成效及未未請<br>爭力,還北市自106年度發展時與科技<br>教育。以38科技、ADAS先進電數輸助<br>系统、人工 |
| jā A                                                                                       | j£A                                                                                                    | j\$A                                                                                         |

步驟二: 登入教師臺北市校園單一身分驗證帳號,進入後台管理 一、進行登入前請先確認已執行 LDAP 設定。(若無請參閱文件開頭提示說明) 二、於右上角「登入」進行登入。請點選「臺北市校園單一身分驗證」進行登入。 三、完成登入後於右上角點選「後台管理」進入後台。

| 活動車區<br>臺北市108學年度資通訊應用#             | х <u>а</u>                                                                                                    |       | 豪北市科技教育網     金北市科技教育網     金田市     市           市 |
|-------------------------------------|----------------------------------------------------------------------------------------------------|-------|----------------------------------------------------------------------------------------------------|
| 無人機<br>大春<br>こ<br>2004-211-2020-249 | 日本市105年9年間     アローク     アローク |       | 臺北市校園單一身分驗證                                                                                                    |
| 作品展示                                | 暫無作品資訊                                                                                                    | ≣na)¢ | 各統管理者登入或外縣市參賽者註冊、登入                                                                                                    |

## <mark>步驟三</mark>:校內報名資格預審

報名資格預審>>選擇賽事名稱>>查詢。

根據隊伍報名表於操作欄位進行審核操作。

審核操作時會有文字提示告知審核者當前審核隊伍數及每校管制數量[詳情請參閱實施計畫] 通過即進入下一階段主辦方審核(未有主辦方審核之賽事即報名成功);

**<u>不通過</u>報名資料則回到報名者端,報名者需檢視失敗原因,若為資料填寫錯誤重新進行報名</u> 資料填寫即可,完成後報名資料重新送出,校<b>方需再次審核**。

| =          | ♀ 作品著 | 目核 ) 報名資格預 | 商審           |            |                  |                     |        |          |       |
|------------|-------|------------|--------------|------------|------------------|---------------------|--------|----------|-------|
| III 作品蜜核 🔹 | 音事    | 名稱: 臺北市    | 109學年Scratcl | 1貓咪盃[模擬測試] | * (2)            | <b>賽類別</b> : 不限     |        |          | .*    |
| 報名資格預審     | 審核    | 伏艘: 不限     |              | ~          |                  |                     |        |          |       |
|            | 极方    | 主辦方        |              |            | 報名隊數:14 E        | 已通過:10 未通過:2        | 尚未審核:2 | inia (EH | 中湖    |
|            |       | 報名編碼       | 隊名           | 比賽項目       | 報名學校             | 報名時間                | 核意報名表  | 審核狀態     | 操作♥   |
|            | 0     | GA-0005    | 萬大金華         | 互動遊戲賽/國小   | 臺北市大安區金華國民<br>小學 | 2020-09-16 08:04:59 |        | 待窗核      | 谢极    |
|            | 0     | GA-0004    | 333333       | 互動遊戲賽/國小   | 臺北市大安區金華國民<br>小學 | 2020-09-15 15:34:31 |        | 待審核      | 書枝    |
|            |       | GA-0003    | 金華阿雷         | 互動遊戲賽/國小   | 臺北市大安區金華國民<br>小學 | 2020-09-15 13:40:07 |        | 1010     | 詳細    |
|            |       | GA-0002    | 金華好好         | 互動遊戲寶/國小   | 廢北市大安區金華國民<br>小學 | 2020-09-14 10:50:19 |        | 通過       | EYAH  |
|            |       | GA-0001    | 金棒遊戲         | 互動遊戲寶/國小   | 臺北市大安區金華國民<br>小學 | 2020-09-14 10:07:02 |        | 通過       | 11×10 |

## <mark>步驟四</mark>:查看主辦方審核狀態

此審核狀態欄位僅代表資格審核是否通過,是否成功報名請以公告通知為主。 點選主辦方欄位查詢主辦方審核狀態。

通過即代表資格審核通過;

<u>不通過</u>報名資料則回到報名者端,報名者需檢視失敗原因,若為資料填寫錯誤重新進行報名 資料填寫即可,完成後報名資料重新送出,校方需再次審核。

| =          | ♀ 作品審核 > 報名資格預審                           |       |                                           |                        |     |            |    |       |     |    |
|------------|-------------------------------------------|-------|-------------------------------------------|------------------------|-----|------------|----|-------|-----|----|
| ■ 作品審核 🔹 💿 | 賽事名稱: 臺北市108學年度資通訊應用大賽-格門機器人競賽 ▼          |       |                                           | 参賣類別:                  | 不限  |            |    |       |     | ×  |
| 報名資格預審     | 審核狀態:         不限           校方         主辦方 | *     |                                           |                        |     |            |    |       | 導出  | 查詢 |
|            | 報名編碼                                      | 隊名    | 類別                                        | 比賽項目                   |     | 代表學校       |    | 審核狀態  | 操作  | •  |
|            | A-0053                                    | 新興戰隊A | 學生賽                                       | 機器人格鬥(中學組),機器          | 人體操 | 臺北市立新興國民中學 |    | 通過    | 詳細  |    |
|            | A-0052                                    | 新興聯隊  | 學生賽                                       | 機器人格鬥(中學組),機器<br>機器人體操 | 人足球 | 臺北市立新興國民中學 |    | 通過    | 詳細  |    |
|            | 共0條記録,當前是第1頁,每頁10條                        |       |                                           |                        |     |            | 首頁 | 上一頁 1 | 下一頁 | 尾頁 |
|            |                                           |       |                                           |                        |     |            |    |       |     |    |
|            |                                           |       |                                           |                        |     |            |    |       |     |    |
|            |                                           |       |                                           |                        |     |            |    |       |     |    |
|            |                                           |       |                                           |                        |     |            |    |       |     |    |
|            |                                           |       |                                           |                        |     |            |    |       |     |    |
|            |                                           |       | Copyright 2019 <del>真亦平重</del> . All righ | ts reserved            |     |            |    |       |     |    |

注意:報名成功、校方或主辦方審核不通過皆會發送郵件通知報名者、領隊老師等。

步驟五:校方審核通過後,可提醒報名者務必於報名截止前繳交相關文件

針對部分賽事可能須繳交文件資料:

- 【報名者】報名者可進入「**我報名的賽事**」進行資料繳交,請報名者自我檢視資料正確無 誤,以避免報名失敗!
- 【報名者】報名的賽事顯示「作品已上傳」才代表「校內初審通過+作品上傳」成功!

| 首頁 我報名的賽事 我參與的賽 | 事                                                                                                    | ☆    登出                     |
|-----------------|----------------------------------------------------------------------------------------------------|-----------------------------|
| 我報名的賽事          |                                                                                                    | 核章報名表及作品皆上傳完成後,才算完成創意賽報名程序。 |
|                 | <ul> <li>我要報名(E-0001)</li> <li>A 劉德華、劉德仁逸、2人组</li> <li>語 主題創意賽 資通訊組/國小</li> <li>Q 臺北市111學年度智組型機器人大賽(測試)</li> <li>查看 下載核章報名表 上傳核章報名表 上傳作品</li> </ul> | 校內審核通過                      |

注意:校方審核者只能審核參賽代表校內參賽資格,並無法檢視所有報名者繳交資料狀態! 只有報名 者可以自我檢視,所以務必請報名者檢視所有檔案是否已完成上傳!避免因作品未繳交失去初賽資 格!